# NX501-BB 音響主機 導航圖資更新步驟說明

適用車型:LANCER SPORTBACK 件號:CW653833 適用車型:LANCER FORTIS 件號:CW653879

本系統所提供的電子地圖資料,僅提供查閱參考,使用者需 依照時狀況決定實際位置。本系統之規劃路徑、語音提示及 路口資訊,係依據電子地圖資料庫以最佳路徑演算之建議結 果,使用者仍須依照實際道路狀況決定行進之路程。本系統 所提供的電子地圖資料會因人為或時空改變而有相當程度 的不完整性或不準確性,使用者需要自行注意並判斷實際的 道路及地點狀態,若有任何錯誤,本公司不負任何責任。此 外,系統內附加的測速照相警示功能,為參照交通部所公佈 之固定測速照相位置,其資料僅供參考使用,使用者仍須遵 守當地法律並以行車安全為優先考量。

本次更新圖資版本為 研鼎崧圖-台灣地圖 15Q204V1.1

歌樂旺企業股份有限公司

2015 Q2

# NX501-BB 音響主機導航圖資更新說明

#### 一、 套件適用機型

歌樂旺 NX501-BB 音響主機

#### 二、事前準備工作

須先準備工具

- (1) USB 讀卡機(需能支援 MicroSDHC 8GB 以上)
- (2) 個人桌上型電腦或筆記型電腦

(需有 USB 連接埠並連接上網際網路)

## 三、事中作業-圖資更新步驟說明

敬請依照下列步驟進行圖資更新程序。

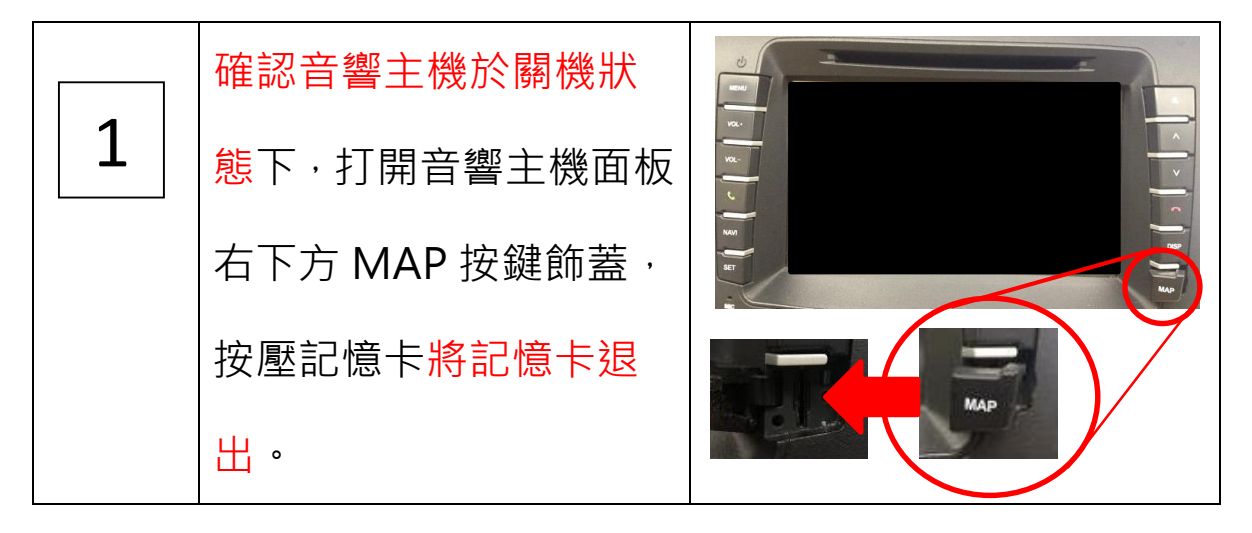

| 2 | 將從機器上拆下的記憶<br>卡放入讀卡機中,並將讀<br>卡機插入電腦的 USB 連<br>接埠中。                                                                                              |                                                                                                    |
|---|----------------------------------------------------------------------------------------------------|----------------------------------------------------------------------------------------------------|
| 3 | 打開電腦 IE 網際網路瀏<br>覽器,輸入下列網址。<br><u>http://tw.papagoinc.com/</u><br><u>Download/OBUS1tool.aspx</u><br>(也可以使用其他瀏覽器,如<br>google chrome 或 Firefox 等) |                                                                                                    |
| 4 | 點選畫面中間 檔案下載<br>的按鈕,在點選儲存並選<br>擇將檔案儲存進電腦桌<br>面上。                                                                                                 | 19 17年の時以てしてい、Magnapadator and 第一日2 papageo come be ()         第二日         第二日      < |

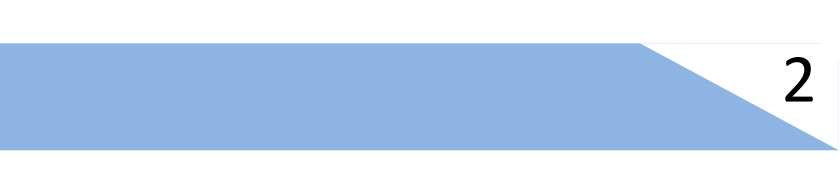

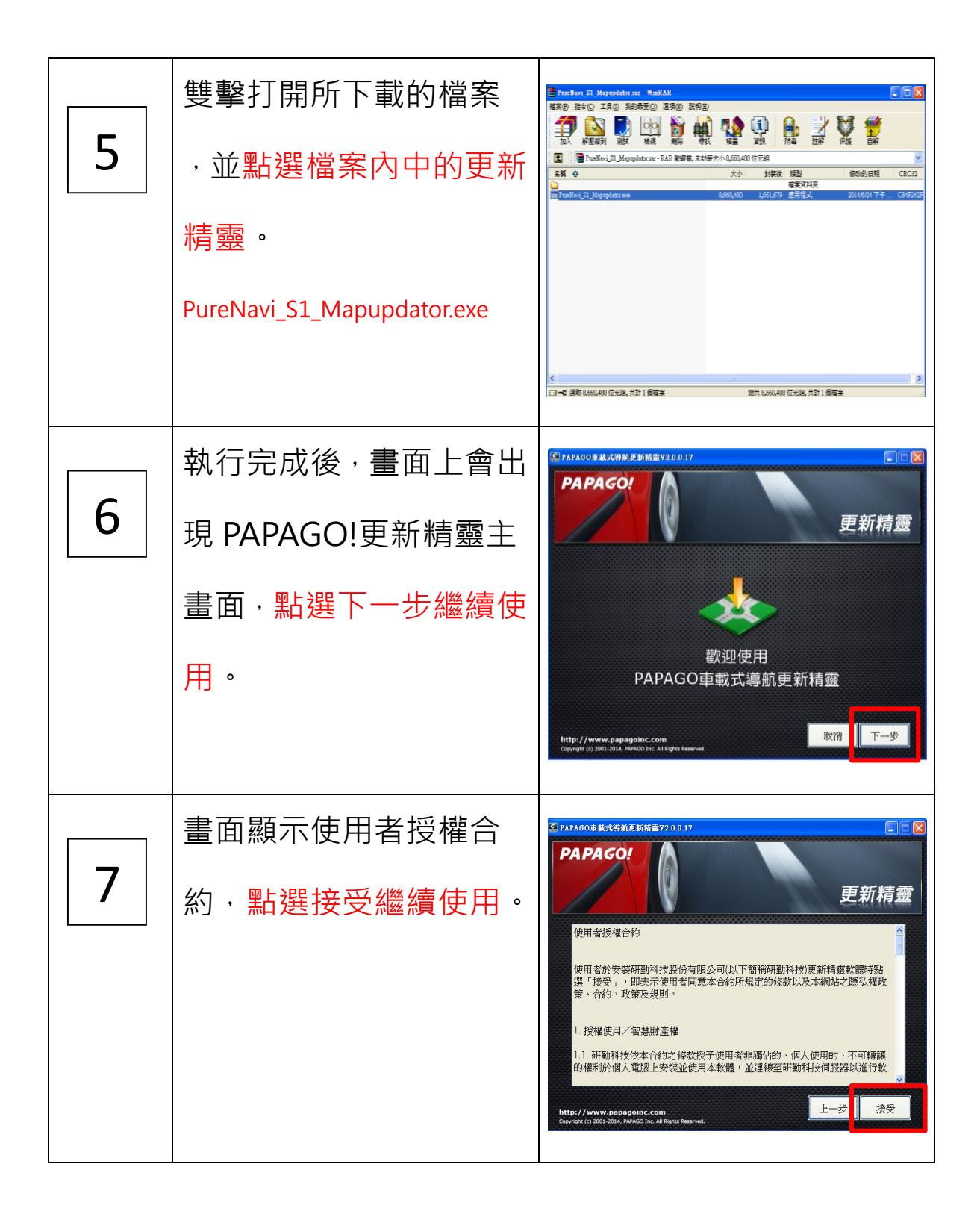

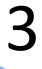

| 8  | 畫面顯示注意事項,切勿<br>自行將記憶卡格式化,並<br>請再點選下一步前刪除<br>非原本記憶卡上之私人<br>資料,確認後點選下一步<br>繼續使用。 | アクトロン     アクトロン     アクトロ      アクトロ      アクト      アクト      アク      アク      ア      アク      アク      アク      アク      アク      アク      アク      アク      ア      ア      アク |
|----|--------------------------------------------------------------------------------|----------------------------------------------------------------------------------------------------|
| 9  | 敬請確認更新精靈所偵<br>測到的是您所插入的<br>USB 讀卡機,確認後點選<br>下一步繼續使用。                           | C PAPAGO#基式特殊更好描量Y20017          伊和PAGOP       更新精靈         資調除遭       ● EN(卸除式存放裝置): 儲存卡容量: 3.67Gb          EN(卸除式存放裝置): 儲存卡容量: 3.67Gb                                                                                                    |
| 10 | 更新精靈將會自動下載<br>相對應的圖資,此時切勿<br>移除讀卡機或將電腦關<br>機以免更新失敗導致損<br>壞。<br>(此時電腦需連上網際網路)   | C! P2AGO#基本研究集集KK量Y20017 PAPACOP 更新備率: NV501 此更新储率: NV501 更新储率下款中: 下款進率: 2543 KB/Sec 下就進度: 0% Http://www.papagoinc.com Ettp://www.papagoinc.com Zorumet (2 200-3014, MM02 Inc. # Nptite Intervet)                                                                                                    |

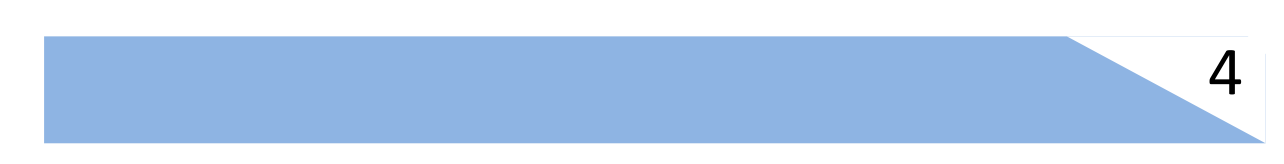

| 11 | 更新完成,按更新內容可<br>確認更新的內容,按離開<br>可結束更新精靈程式。             |  |
|----|------------------------------------------------------|--|
| 12 | 將更新好的記憶卡,插回<br>音響主機上並開機,確認<br>導航系統可以正常執<br>行,便已完成更新。 |  |

## 四、更新問題排除

- 1. 記憶卡於電腦系統內顯示無法辨識的硬體。
- A: 請先檢查記憶卡是否有正確插入讀卡機, 或更換您的讀卡

機或是您的電腦,如持續無法解決請聯繫該區域經銷商

- 2. 記憶卡內的資料不慎格式化。
- A: 請直接聯繫區域經銷商協助處理。
- 3. 更新精靈無法執行
- A: 請先將電腦其他執行中的程式關閉,並於網頁上重新下載 最新版本的更新精靈,再重複更新的動作。

# 五、補充說明

PAPAGO! 更新精靈也可透過下列方式取得。

請先至 PAPAGO! 官方網頁 http://www.papagoinc.com/

點選 下載專區 的 檔案下載 進入下載專區內。

在下載專區內選擇 OBU 車載導航。

點選 更新 PureNavi S1 即可進入下載頁面。

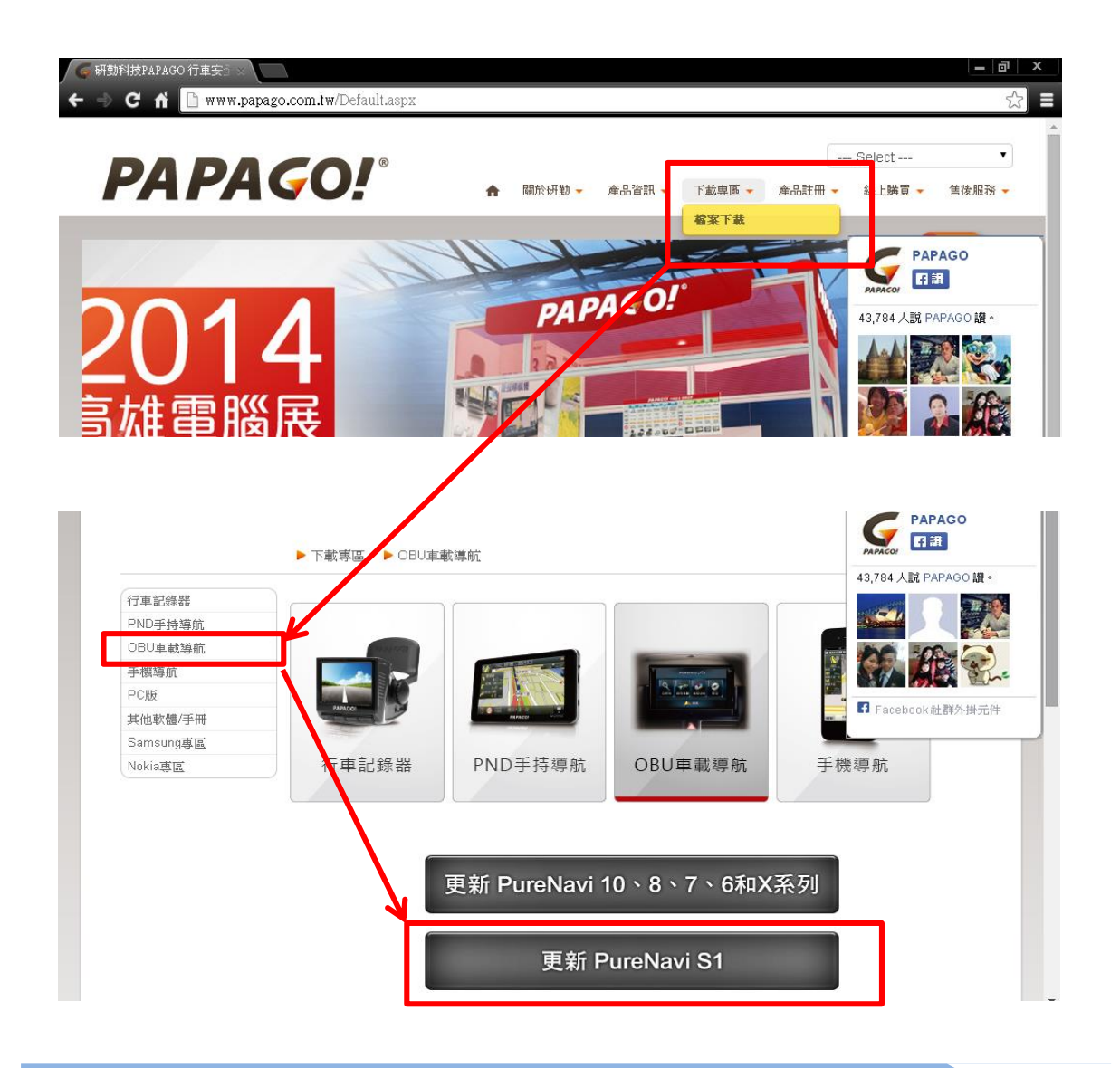